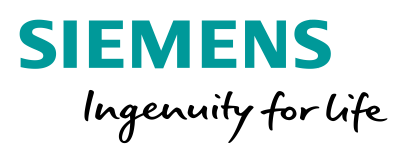

# PED

Change of external user accounts to Siemens ID Service

Unrestricted © Siemens AG 2021

IT creates business value

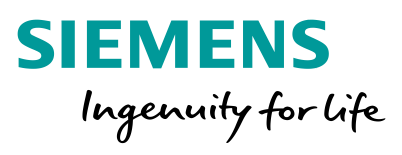

# **Information Siemens ID**

Siemens ID enables secure access of Siemens employees, customers and partners to different Siemens application and services. With Siemens ID, you can use one digital identity to access different/most services provided to Siemens. A working email address is required for the creation of a new digital identity in Siemens ID. You must also provide your family name, your given name and a password which complies with the Siemens ID password policy. Your new digital identity in Siemens ID will only be activated after you validated your email by clicking on the link in the confirmation email we send you. A link to additional information about the topic Siemens ID is provided in the appendix.

The PED system will be switched to the new Siemens ID authentication method on 2021 April, 30<sup>th</sup>. The previous external PED user accounts could not be used any longer at that time. You could registrate with your email address for using PED with Siemens ID at that time. The necessary steps for this process will be described on the following pages.

IT creates business value

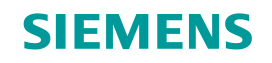

# 1 Call PED – starting site 2 Siemens ID – Registration for a new account 3 Inform Siemens contact person about Siemens ID registration

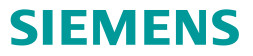

# Call PED – starting site

#### PED Url: <u>www.siemens.de/ped</u> or <u>www.siemens.com/ped</u>

Please do not try to registrate on Siemens ID for PED before 2021 May, 1st, as this access method is not activated before may.

The first step is to open the PED starting site using the link mentioned above. In case of problems, please try to use the following temporary link for the registration process <a href="https://motion.siemens.com/dwh-p/apex/ped/f?p=10060:1">https://motion.siemens.com/dwh-p/apex/ped/f?p=10060:1</a>. On the PED starting site please click on the button Login in the right corner.

| SIEMENS                                                                                                    | Language 📕 🗮 🛛 🖉 Login |  |
|----------------------------------------------------------------------------------------------------|------------------------|--|
| PED                                                                                                    | <b>)</b>               |  |
| Home         Individual product search         Registration service option         Administration                                                                                                    |                        |  |
| Welcome                                                                                                    |                        |  |
| Welcome to the Product Equipment Data (PED) Tool.<br>The goal of the PED Tool is to permit the simple, systematic identification and administration of device components.<br>• The PED tool simply and quickly shows the status of the device at the component level and provides global support when it comes to purchasing for service cases.<br>• This service tool offers the following highlights:<br>• Simple HW device identification<br>• Simple verification of end use of device<br>• Simple determination of warranty period<br>• Simple determination of spare parts |                        |  |
| General terms of use OJa ich stimme den Allgemeinen Nutzungsbedingungen zu.<br>Nein ich stimme den Allgemeinen Nutzungsbedingungen nicht zu.                                                                                                    |                        |  |

Unrestricted © Siemens AG 2021

16.03.2021

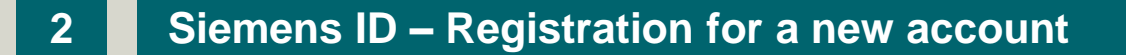

If you do not own a Siemens ID account so far, then click on Sign Up first, otherwise you could login with your existing Siemens ID account. In this case you can go directly to section #3 of this instruction.

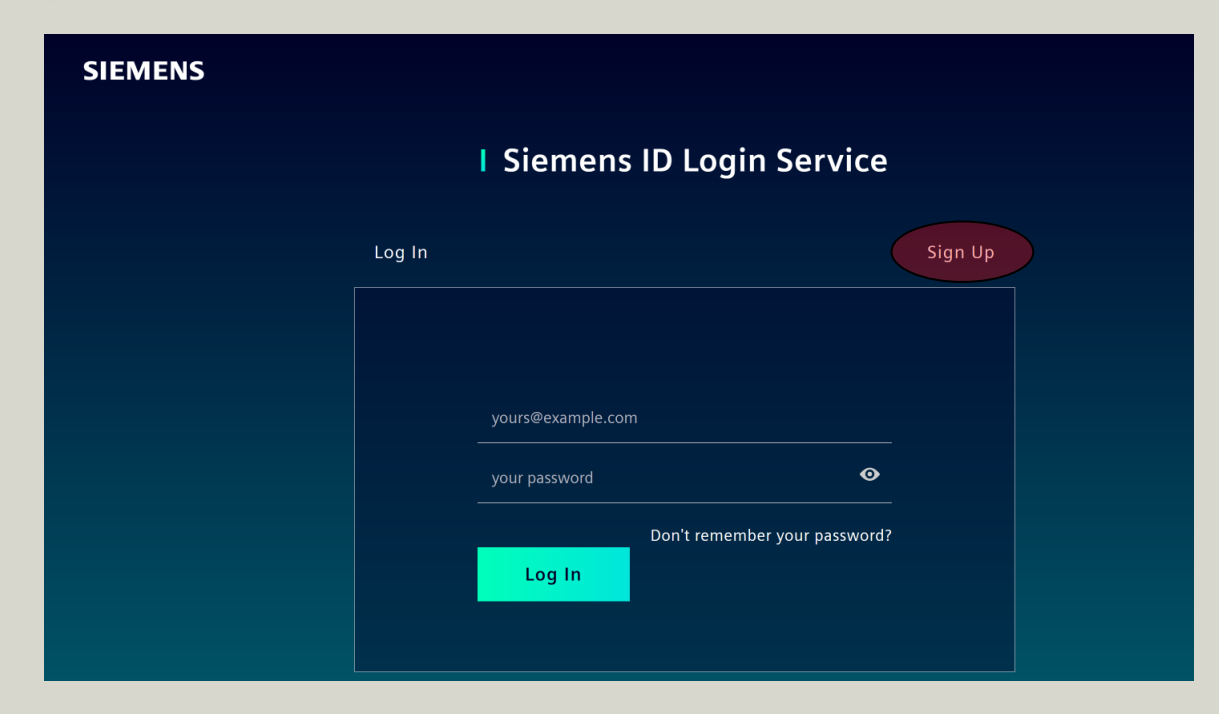

SIEMENS

## 2 Siemens ID – Registration for a new account

Please insert your email address and choose a secure password for this account. In addition you need to enter your first and last name in the corresponding form fields. Upon completion please agree to the terms and conditions and complete the entry by click on the button Sign Up.

| Log In                                                                                   |         |
|------------------------------------------------------------------------------------------|---------|
|                                                                                          | Sign Up |
| patrik.schuchardt@web.de<br>Patrik Patrik Schuchardt I agree to the terms and conditions |         |

SIEMENS

## 2 Siemens ID – Registration for a new account

You will receive an email from Siemens to verify your email address you have registered before. In the first step please do so by clicking on verify my e-mail inside the recieved email by Siemens. In the next step you will confirm the process on the Siemens ID website with the click on the button Continue.

| SIEMENS<br>Ingenuity for life                                                                                                    | 🕿 Contact                 | SIEMENS                                                                                                    |
|----------------------------------------------------------------------------------------------------|---------------------------|----------------------------------------------------------------------------------------------------|
|                                                                                                    |                           | 2021-02-25                                                                                                    |
|                                                                                                    |                           | Verification e-mail                                                                                                    |
| Action Required                                                                                                    |                           | To make your Siemens ID account more secure and allow access to the applications,<br>please use the button below to verify your email address. A confirmation message will<br>appear subsequently. |
| Thanks for signing up with Siemens ID. You will receive a verification email, to validate your email please press "Continue" to access your application | address. After validation | Verify my e-mail                                                                                                    |
|                                                                                                    |                           | You must verify your email address before March 02, 2021.                                                                                                    |
|                                                                                                    |                           | Contact us                                                                                                    |
|                                                                                                    |                           | Please do not reply to this e-mail, as we are unable to respond from this email address.                                                                                                    |
| Show Technical Details Continue > 2                                                                                                    |                           | siemens.com Global Website Restricted © Siemens AG, 2021                                                                                                    |
|                                                                                                    |                           | This mail was sent to patrik.schuchardt@gmx.net                                                                                                    |
|                                                                                                    |                           |                                                                                                    |

Unrestricted © Siemens AG 2021 Seite 7 16.03.2021 SIEMENS

### **3** Inform Siemens contact person about Siemens ID registration

After the successful registration of your new Siemens ID account, the system will redirect you to the PED starting site again. Due to the fact that the new Siemens ID account is currently unknown inside the PED application, please inform your PED contact person about your new Siemens ID account. Your old account will be switched to your new Siemens ID account now. Once you receive the information from your PED contact person that the Siemens ID account is activated for the use inside PED, the registration process is completed.

| Sebastian Drosdek | Factory Automation (Automation Products & Systems) |
|-------------------|----------------------------------------------------|
| Werner Brenner    | Factory Automation (Pricing)                       |
| Jürgen Klemm      | Factory Automation (System Engineering)            |
| Angela Rost       | Digital Factory (Motion Control)                   |
| Bernd Waldmann    | Customer Services DF&PD (Services for FA)          |
| Stefan Schlund    | Customer Services DF&PD (Services for MC)          |

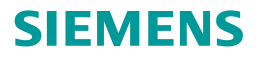

Additional information about the topic Siemens ID Service: <u>https://id.login.siemens.com/about/faq?&lang=en</u>